## 5-14 ユーザー定義関数を作成・利用するには?

次のようにプロシージャを入力します。
 ※VBEを起動し、《挿入》→《標準モジュール》をクリックします。

## ■「団体割の計算」プロシージャ

- 1. Function 団体割の計算(大人の人数,子供の人数)
- 2. 団体割の計算 = (大人の人数 \* 2500 + 子供の人数 \* 1500) \* 0.8

3. End Function

## ■プロシージャの意味

1.「団体割の計算」プロシージャ開始(引数に「大人の人数」と「子供の人数」を指定)

2. 「団体割の計算」に「(大人の人数×2500+子供の人数×1500)×0.8」の計算結果を代入

3. プロシージャ終了

※コンパイルを実行し、上書き保存しておきましょう。

2 セル【J9】をクリックします。

3 🔎 (関数の挿入)をクリックします。

《関数の挿入》ダイアログボックスが表示されます。

④《関数の分類》の 
をクリックし、一覧から《ユーザー定義》を選択します。

**5**《関数名》の一覧から、「団体割の計算」を選択します。

6 (OK)をクリックします。

《関数の引数》ダイアログボックスが表示されます。

⑦ 《大人の人数》のテキストボックスにカーソルがあることを確認します。

8 セル【C3】をクリックします。

②《子供の人数》のテキストボックスをクリックして、カーソルを表示します。

10 セル【D3】をクリックします。

() 《OK》をクリックします。

ユーザー定義関数が実行されます。

※数式バーに指定したユーザー定義関数が入力されます。